# BLOODNE

# **Registering and Requesting Access to BloodNet**

### **Purpose**

This Tip Sheet is designed for people who access BloodNet at their Facility and therefore need to create an individual login to the BloodPortal to enable them to continue accessing BloodNet after 19 January 2013. Individual logins are essential for BloodNet to enable an appropriate audit trail to be developed to identify which officers undertook which actions – a crucial step on the path to BloodNet and Laboratory Information System (LIS) interfaces.

### Step 1

Navigate in a web browser to <u>https://portal.blood.gov.au</u> and click on *New User? Create An Account* as highlighted by the red arrow below.

| AUSTR                                                                                                    | ALIA                                                                                                    |                                                                                                    |
|----------------------------------------------------------------------------------------------------|----------------------------------------------------------------------------------------------------|----------------------------------------------------------------------------------------------------|
| ogin                                                                                                    |                                                                                                    |                                                                                                    |
| igin to BloodPortal to<br>aporting.                                                                                                    | access the National Blood Authority ICT systems inclu                                                                                                    | ding Australian Bleeding Disorders Registry (ABDR), BloodChat and Jurisdictional                                                                                                    |
| Jsername:                                                                                                    | Forg                                                                                                    | ot username?                                                                                                    |
| assword:                                                                                                    | Forg                                                                                                    | ot password?                                                                                                    |
|                                                                                                    | Login <u>New user? Create an acco</u>                                                                                                    | unt                                                                                                    |
| You are entering the N<br>network. Under the Co<br>unauthorised impairm<br>Commonwealth, State,<br>to comply with Comm-<br>relation to use of this | lational Blood Authority's Information Technology net<br>mmonwealth Criminal Code, it is an offence for a per<br>ent of electronic communication to or from, a Commo<br>Territory laws and legislative requirements. Acceptan<br>onwealth, State/Territory laws and legislative requirem<br>system | work. Unless expressly authorised to do so, you are not permitted to enter this<br>son to cause any unauthorised access to or modification of data held in, or any<br>unwealth computer. Access to and use of this system is also subject to<br>ce of this notice (by clicking the <i>Login</i> button above) constitutes express consent<br>tents as well as the National Blood Authority's lawful and reasonable directions in |

This will take you to the registration page shown below to be able to create a new BloodPortal account

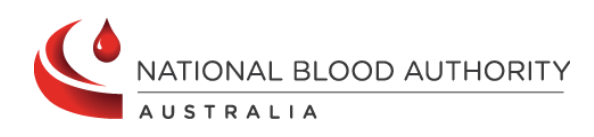

# BLOODNET

| AUSTRALIA                                                                                                    |                                                                                                    |                                                                                                    |
|----------------------------------------------------------------------------------------------------|----------------------------------------------------------------------------------------------------|----------------------------------------------------------------------------------------------------|
| Register                                                                                                    | The red asterix *                                                                                                    |                                                                                                    |
| ersonal Details                                                                                                    | indicates mandatory<br>fields.                                                                                                    |                                                                                                    |
|                                                                                                    | You                                                                                                    | can choose any username. If the username has                                                                                                    |
| Username:                                                                                                    | ← alı                                                                                                    | ready been chosen you will be notified that it is                                                                                                    |
| File:                                                                                                    |                                                                                                    |                                                                                                    |
| Last Name:*                                                                                                    |                                                                                                    |                                                                                                    |
| Job Title:*                                                                                                    |                                                                                                    |                                                                                                    |
| Organisation:*                                                                                                    |                                                                                                    |                                                                                                    |
| contact Details                                                                                                    |                                                                                                    | This email address field is used for                                                                                                    |
| Email Address 4-*                                                                                                    |                                                                                                    | receiving your temporary password when<br>you first register and if you forget your                                                                                                    |
| Email Address 1:*                                                                                                    |                                                                                                    | password.                                                                                                    |
| Email Address 2:                                                                                                    |                                                                                                    |                                                                                                    |
| Work Phone 2:                                                                                                    |                                                                                                    |                                                                                                    |
| Mohile Phone 1.*                                                                                                    |                                                                                                    | This mobile number is used to send<br>through your password as an alternative                                                                                                    |
| Mobile Phone 2                                                                                                    | (e.g. +61 412 000 000)                                                                                                    | to an email option                                                                                                    |
| Fax:                                                                                                    | (e.g. +01 412 000 000)                                                                                                    |                                                                                                    |
| Mailing Address Line 2:<br>Suburb/City:<br>State:                                                                                                    |                                                                                                    |                                                                                                    |
| Postcode:                                                                                                    |                                                                                                    |                                                                                                    |
| Country:                                                                                                    |                                                                                                    | ×                                                                                                    |
| ecurity Questions                                                                                                    |                                                                                                    |                                                                                                    |
| These security questions are u                                                                                                    | used to verify your identity if you forget your userna                                                                                                    | me Please choose the two most relevant                                                                                                    |
| Security Question 1:*                                                                                                    |                                                                                                    | security questions you will be asked to<br>answer if you forget your username                                                                                                    |
| Security Answer 1:*                                                                                                    |                                                                                                    |                                                                                                    |
| Security Question 2:*                                                                                                    |                                                                                                    | •                                                                                                    |
| Security Answer 2:*                                                                                                    |                                                                                                    |                                                                                                    |
| communication from                                                                                                    | n the National Blood Authority                                                                                                    |                                                                                                    |
| he National Blood Authority at ti<br>elow if you consent to the Nation<br>regular basis in relation to matte                                                                 | imes contacts those involved in the Australian Blood<br>nal Blood Authority (noting that we will not pass yo<br>ers affecting the Australian Blood Sector.<br>cccess to some systems (such as ABDR and Blood<br>receive or not other undates from the NRA will pr | vd Sector to make them aware of important news and events. In<br>ur details onto a third party for their use) contacting you on an<br>Net) is that you consent to receive regular updates on matters of<br>t affect updates relating to ABDR and BloodNet if you are a use |
| lease note that a condition of ac<br>these systems. Your choice to<br>ne or both of these systems.                                                                           |                                                                                                    |                                                                                                    |
| lease note that a condition of ac<br>these systems. Your choice to<br>ne or both of these systems.                                                                           |                                                                                                    |                                                                                                    |
| lease note that a condition of ac<br>these systems. Your choice to<br>ne or both of these systems.<br>)   Consent<br>)   Consent<br>Enter the characters from the<br>image:* | You must choose and option here                                                                                                    | To change letters                                                                                                    |
| lease note that a condition of ac<br>these systems. Your choice to<br>ne or both of these systems.<br>) I Consent<br>I Consent<br>Enter the characters from the<br>image:"   | You must choose and option here                                                                                                    | To change letters<br>Please enter in the characters in the image<br>sre. In this example you would need to enter<br>5vh3 (this is automatically made lowercase)                                                                                                    |

# BLOODNET

# Step 2

After completing the form click the *Save* button. You will be presented with the screen below indicating that your account has been registered.

A temporary password will be sent through to your nominated email address and mobile phone number.

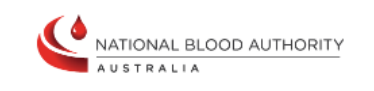

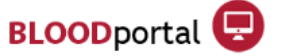

#### Account Registered

Your account has been successfully registered. A notification containing your temporary password has been sent to you via email and SMS. <u>Click here</u> to login.

### Step 3

You have now finished registering your BloodPortal account.

The next step is to login and request access to BloodNet. Navigate in a web browser to <u>https://portal.blood.gov.au</u>. You will need to enter the username you created for BloodPortal above and the temporary password you should have now received via email or SMS. As this is the first time you are accessing the site you will be asked to change your password.

| AUSTR                                                                                                    | ALIA                                                                                                    |                                                                                                    |
|----------------------------------------------------------------------------------------------------|----------------------------------------------------------------------------------------------------|----------------------------------------------------------------------------------------------------|
| ogin                                                                                                    |                                                                                                    |                                                                                                    |
| gin to BloodPortal to<br>porting.                                                                                    | access the National Blood Authority ICT systems inclu                                                                                                    | iding Australian Bleeding Disorders Registry (ABDR), BloodChat and Jurisdictional                                                                                                    |
| Jsername:                                                                                                    | For                                                                                                    | got username?                                                                                                    |
| assword:                                                                                                    | For                                                                                                    | got password?                                                                                                    |
|                                                                                                    | Login <u>New user? Create an acc</u>                                                                                                    | <u>ount</u>                                                                                                    |
| You are entering the l<br>network. Under the C<br>unauthorised impairm<br>Commonwealth, State<br>to comply with Comm | National Blood Authority's Information Technology ne<br>ommonwealth Criminal Code, it is an offence for a pe<br>ent of electronic communication to or from, a Comm<br>/Territory laws and legislative requirements. Acceptar<br>onwealth, State/Territory laws and legislative requirer<br>system | twork. Unless expressly authorised to do so, you are not permitted to enter this<br>rson to cause any unauthorised access to or modification of data held in, or any<br>onwealth computer. Access to and use of this system is also subject to<br>ice of this notice (by clicking the <i>Login</i> button above) constitutes express consent<br>ments as well as the National Blood Authority's lawful and reasonable directions in |

# BLOODNET

# Step 4

After logging in you will see the BloodPortal home page as shown below. From here you can access My Subscriptions for NBA Subscriptions, the blood sector chat forum BloodChat and the BloodNet application page.

Please click on the BloodNet link to request access to your BloodNet Facility as shown below.

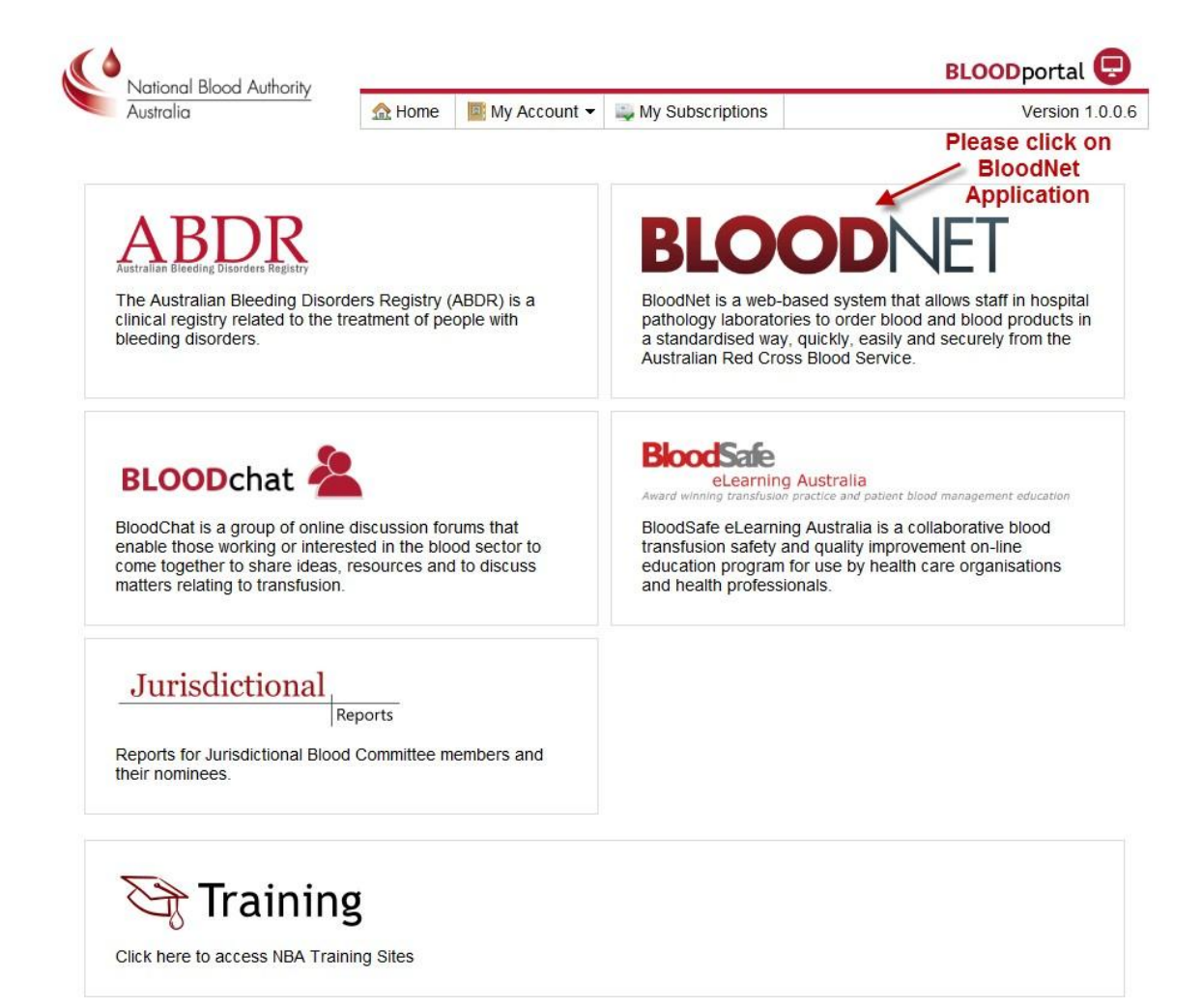

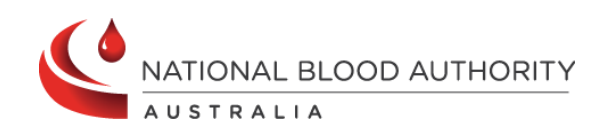

Support phone: 13 000 BLOOD (13 000 25663) email: <u>support@blood.gov.au</u> fax: 02 6103 3840

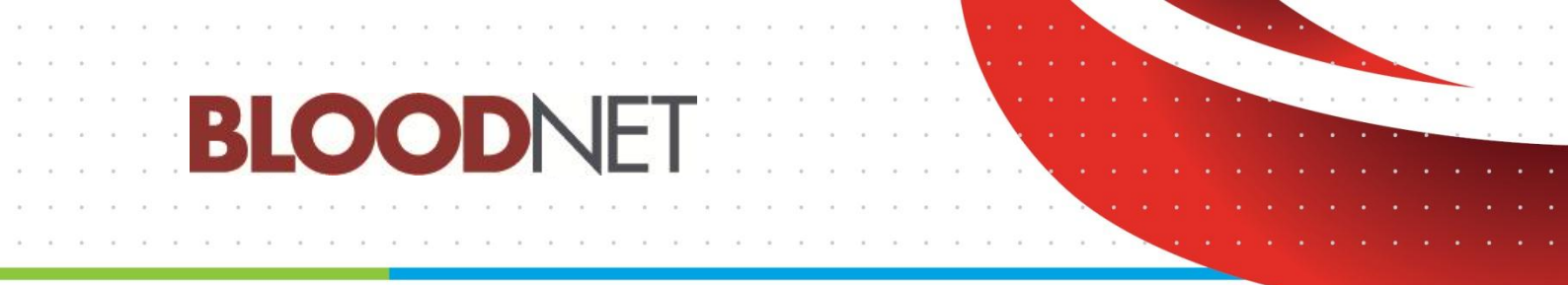

You will then be directed to the BloodNet Access Request and Approval page

Please click on *Add Role* and choose your state/territory, facility and most suitable role as outlined below. Please add all roles that are applicable to your employment (including various roles across multiple facilities if applicable).

Available Roles to choose from:

- Facility User: General users of BloodNet to order, receive and fate blood and blood products.
- Facility Administrator: Users of BloodNet with administrator rights which gives the ability to approve users, change templates and add news items. Once approved facility administrators will also be granted facility user access to the facility indicated.
- LIS Administrator: Responsible for monitoring and configuring anything required for LIS interfacing with BloodNet. You should only select this option if you are involved in implementing a BloodNet-LIS interface at your facility.

#### **User Access Request**

| Session | expires | in | 18:14 |
|---------|---------|----|-------|

| Your personal detai<br>are not correct plea                                                                                                    | ls are read only and hav<br>se update your BloodPo                                                                                                    | re been forwarded from your BloodPortal at<br>rtal account before submitting this registra                                                                                                    | count. If these tion form. Access Request                                                                                                    | History |
|----------------------------------------------------------------------------------------------------|----------------------------------------------------------------------------------------------------|----------------------------------------------------------------------------------------------------|----------------------------------------------------------------------------------------------------|---------|
| User Details<br>Given Name:<br>Family Name:<br>Email Address:<br>Work Number:                                                                                                    | Kirsty<br>Radford (<br>kirsty.rac<br>02) 6211                                                                                                    | NBA)<br>iford@nba.gov.au<br>8343                                                                                                    |                                                                                                    |         |
| Username:                                                                                                    | g_82181                                                                                                    | 596                                                                                                    |                                                                                                    |         |
| Select Add Role an                                                                                                    | d choose the Role/Facili                                                                                                    | ty you require access to.<br>lease click on add role and choose your Role,<br>State/Territory, facility and click Save                                                                                                    |                                                                                                    |         |
| Role                                                                                                    | Facility                                                                                                    | LIS                                                                                                    |                                                                                                    |         |
| <ul> <li>BloodNet User</li> <li>The BloodNet is correctly, that is not used or</li> <li>In completing on to the Bloo</li> <li>Failure to com or other conse</li> <li>You must read at</li> </ul> | conditions<br>User Conditions are imp<br>users accessing the Blo<br>disclosed for unauthoris<br>this form you agree to o<br>dNet you also acknowled<br>ply with applicable Bloom<br>equences. | ortant to ensure that information in the Blo<br>odNet are properly authorised and that Blo<br>ed purposes.<br>:omply with the BloodNet User Conditions.<br>dge your obligation to comply with the Con<br>dNet User Conditions may lead to user stat<br>et User Conditions to continue | rodNet is submitted<br>odNet information<br>Each time you log<br>ditions.<br>us being withdrawn<br>lease click on <u>BloodNet User Conditions</u> and either Act<br>Not Accept | sept or |
|                                                                                                    | Subm                                                                                                    | Once you have added a role and                                                                                                    | accepted the User                                                                                                    |         |

For support, call 13 000 BLOOD (13 000 25663) or email <a href="mailto:support@blood.gov.au">support@blood.gov.au</a> | BloodNet v4.0.0.17

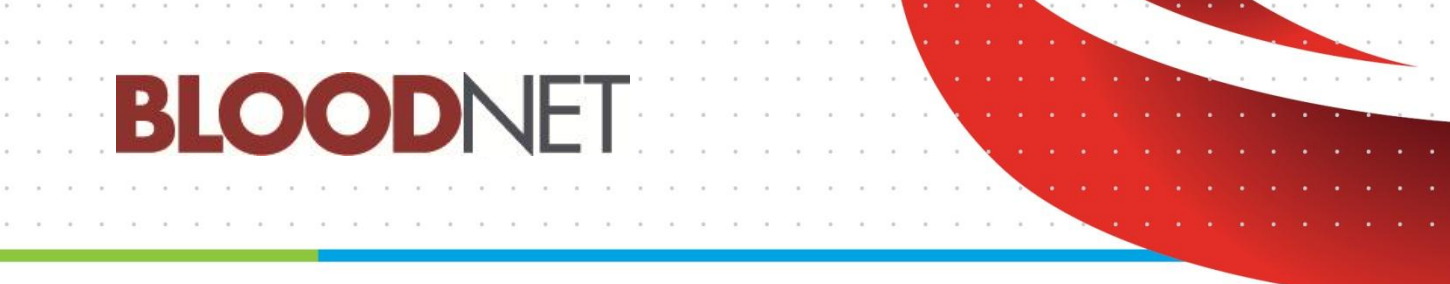

Once you have added all roles that apply to your position please click on the *BloodNet User Conditions* and read through and click to accept or not accept. This will then acknowledge your acceptance or rejection.

Finally, please click the *Submit* button. This will forward your access request to your facility administrator for approval.

## Step 5

Please wait for your facility administrator (or the NBA if you are the first facility administrator to apply from your site) to approve your request. You will receive an email once the process is complete. Once one facility administrator is approved the NBA will no longer approve access to facilities or LIS BloodNet sites except in extenuating circumstances.

You can determine the status of your application on this screen anytime you are logged on by clicking the *Access* 

*Request* link on the top right hand side of the screen, as can be seen in the above screenshot.

### **For Further Assistance**

If you need further assistance please contact us on 13 000 BLOOD (13 000 25663) or email <a href="mailto:support@blood.gov.au">support@blood.gov.au</a>.

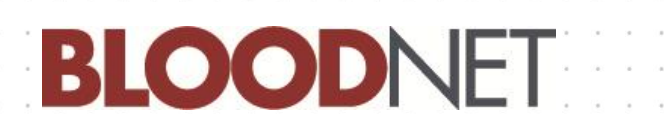

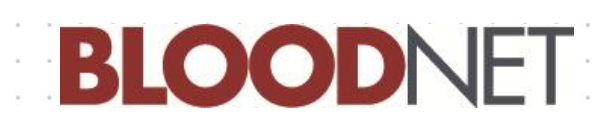

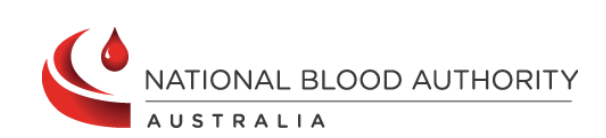

Support phone: 13 000 BLOOD (13 000 25663) email: <u>support@blood.gov.au</u> fax: 02 6103 3840